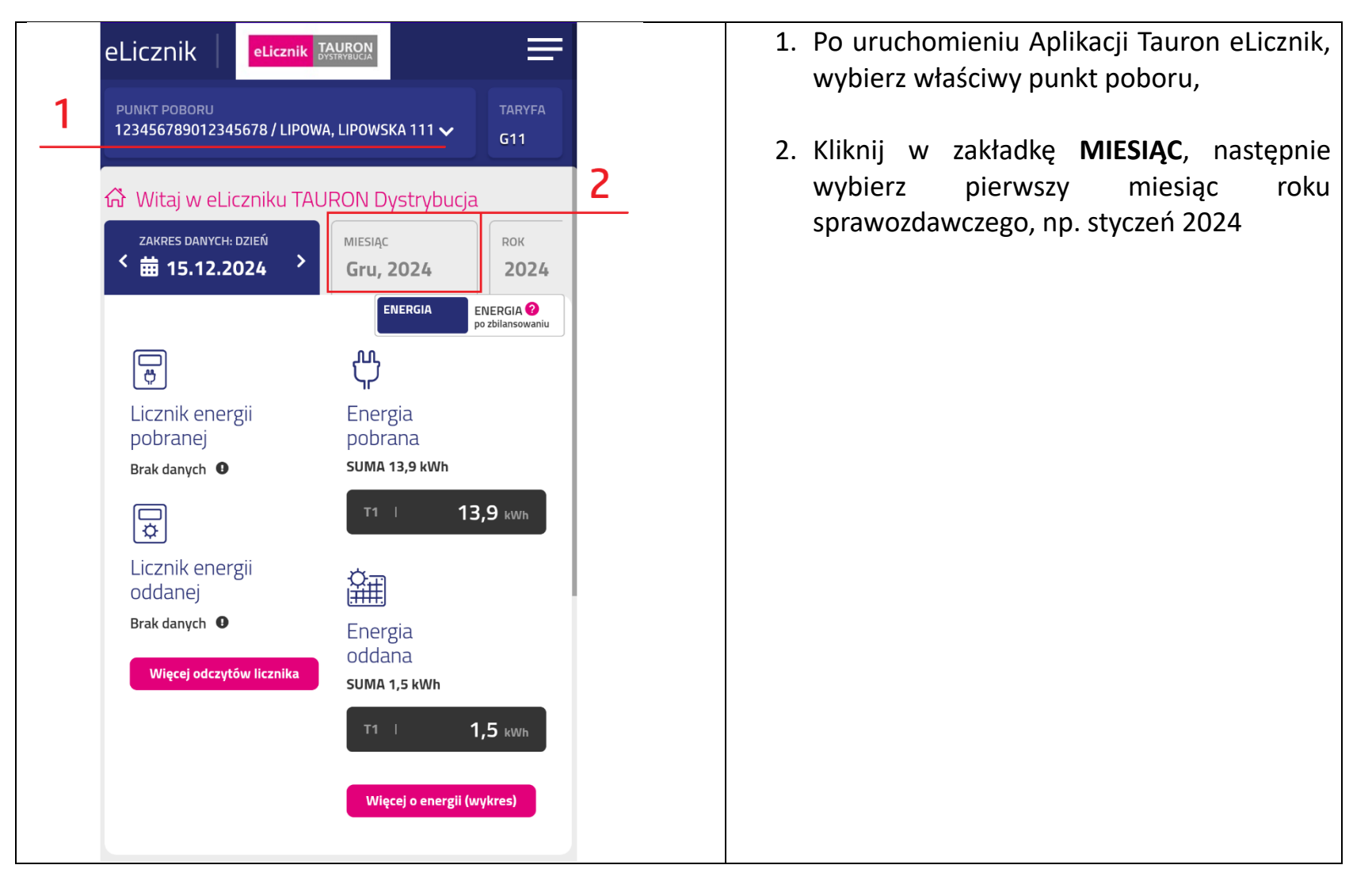

## JAK ODCZYTAĆ ILOŚĆ ENEGII ODDANEJ DO SIECI Z APLIKACJI TAURON ELICZNIK?

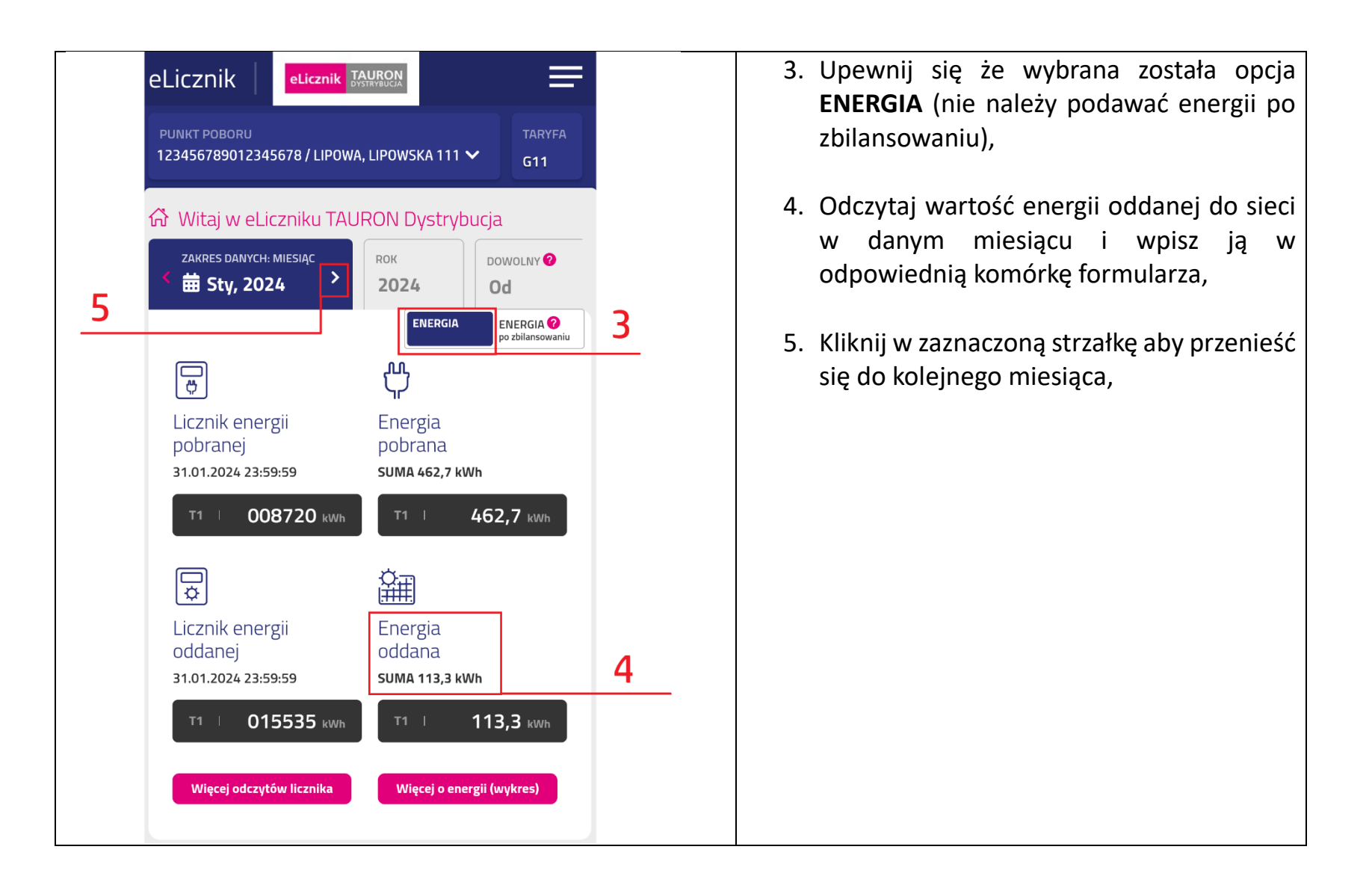

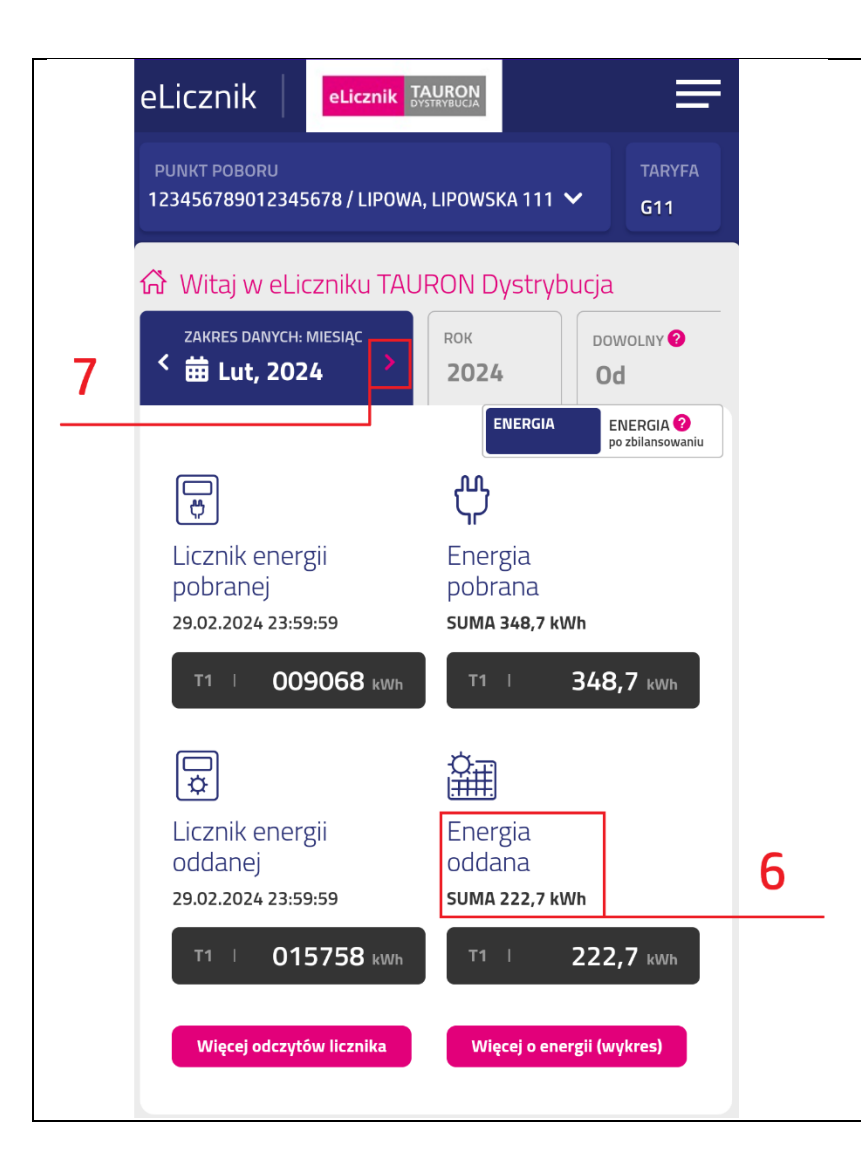

- Odczytaj wartość energii oddanej do sieci w kolejnym miesiącu i wpisz ją w odpowiednią komórkę formularza,
- Kliknij w zaznaczoną strzałkę aby przenieść się do kolejnego miesiąca. Następnie kontynuuj przepisywanie wartości energii oddanej do sieci dla wszystkich 12 miesięcy roku sprawozdawczego lub wyłącznie dla miesięcy w których Twój monitoring nie funkcjonował.

| System<br>monitoringu<br>(należy wybrać<br>jedną opcję) |   | 🗆 Solar – Log |   | Hewalex |   |    | MCD Electronics |      | ID: | D PV Monitor |    |     | Brak<br>instalacji<br>fotowoltaicznej |  |
|---------------------------------------------------------|---|---------------|---|---------|---|----|-----------------|------|-----|--------------|----|-----|---------------------------------------|--|
| Miesiąc                                                 | Т | П             | ш | IV      | v | VI | VII             | VIII | IX  | x            | ХІ | XII | Łącznie                               |  |
| odukcja<br>[kWh]                                        |   |               |   |         |   |    |                 |      |     |              |    |     |                                       |  |
| Uwagi<br>rantobioro                                     | y |               |   |         |   |    |                 |      |     |              |    |     |                                       |  |

8. Po uzupełnieniu wszystkich brakujących miesięcy, w polu **Uwagi Grantobiorcy** wpisz dla których miesięcy dane pochodzą z aplikacji Tauron eLicznik, np. **"Dane za miesiące I-III pochodzą z aplikacji Tauron eLicznik".** Jest to istotne z uwagi na fakt, iż aplikacja Tauron eLicznik nie wskazuje ilości energii wyprodukowanej przez instalację fotowoltaiczną, a jedynie energię oddaną do sieci, która jest niższa od energii wyprodukowanej.